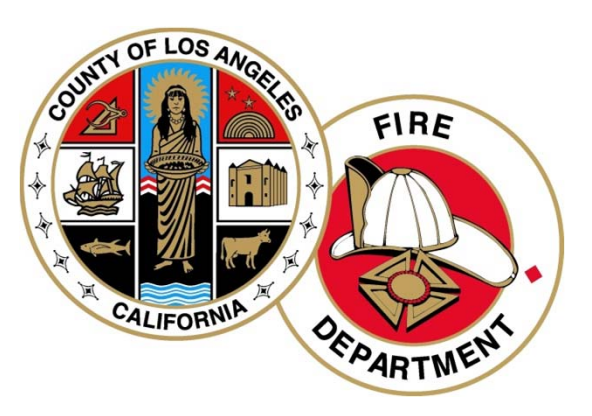

## Los Angeles County Fire Department CERS User's Guide

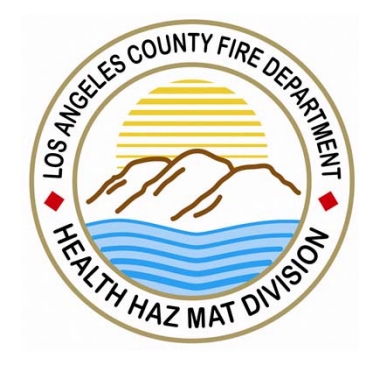

Inventory Template and Upload Part (4)

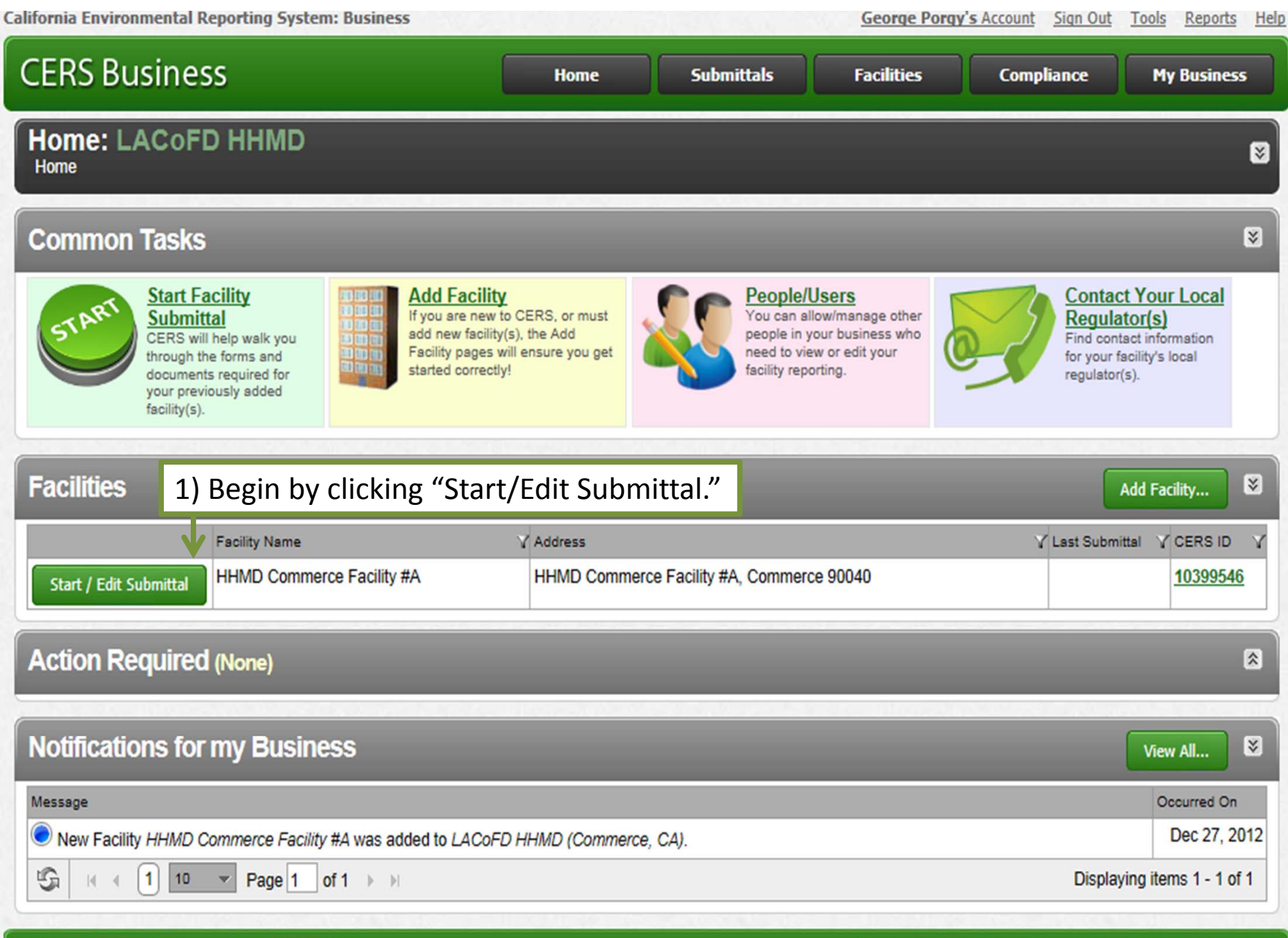

Version 2.10.0092 | Enhancements | CERS Central

| California Environmental Reporting System: Business                                                                                                    |                                                                                                    |                                                                                                    | George Porgy                                                                           | 's Account Sign Out                                           | Tools Reports Hel              |
|----------------------------------------------------------------------------------------------------|----------------------------------------------------------------------------------------------------|----------------------------------------------------------------------------------------------------|----------------------------------------------------------------------------------------|---------------------------------------------------------------|--------------------------------|
| CERS Business                                                                                                    | Home                                                                                                    | Submittals                                                                                                    | Facilities                                                                             | Compliance                                                    | My Business                    |
| Prepare Draft Submittal: HHMD Comm<br>Home » Prepare Submittal (10399546)                                                                                                    | erce Facility                                                                                                    | / #A                                                                                                    |                                                                                        |                                                               | 8                              |
| <ul> <li>Instructions/Help</li> <li>Use this page to prepare draft submittals for your facility to transmit to by selecting the guidance icons </li> <li>Select "Start" button to create a submittal from scratch or copied to Select "New" and "Edit" buttons to complete specific submittal for Select "Discard" button to delete a draft form/documentation when</li> <li>Select "Not Applicable" if you believe the submittal element is no</li> <li>Select "Submit" when you are ready to transmit one or more submittal</li> </ul> | o your local regulator<br>from a previous subm<br>ms or provide suppler<br>n you need to re-start<br>longer relevant for yo<br>mittals to your local re | (s). Make sure to review a<br>ittal.<br>mental documentation.<br>a form or it is no longer r<br>ur facility (e.g., closed US<br>gulator(s). ALL submittals | any status and guidar<br>elevant for your draft<br>ST tank).<br>s must include a Facil | nce messages for your<br>submittal.<br>ity Information elemen | forms or submittals            |
| Eacility Information         Business Activities         Business Owner/Operator Identification         Discard Draft Submittal                                                                                                    |                                                                                                    |                                                                                                    | ſ                                                                                      | ORAFT Dec. 27, 201<br>Ready<br>Ready                          | 2 Submit Submit dit edit       |
| Hazardous Materials Inventory<br>Hazardous Material Inventory (2) Begin b<br>Site Map (Official Use Only): Upload Document(s) (2)<br>Discard Draft Submittal                                                                                                    | y clicking "I                                                                                                    | Form Needed                                                                                                    | draf<br>" or "New"                                                                     | T Dec. 27, 2012                                               | Submit S                       |
| Emergency Response and Training Plans                                                                                                    |                                                                                                    |                                                                                                    | DRA                                                                                    | FT Jan. 2, 2013                                               | Submit 🗟                       |
| <ul> <li><u>Emergency Response/Contingency Plan</u></li> <li><u>Employee Training Plan</u></li> <li><u>Discard Draft Submittal</u></li> </ul>                                                                                                    |                                                                                                    |                                                                                                    |                                                                                        | Documer<br>Documer                                            | nt Needed New<br>nt Needed New |
| Underground Storage Tanks                                                                                                    |                                                                                                    | No P                                                                                                    | revious Submittal                                                                      | Start 🖪 🛛                                                     | Not Applicable                 |

| California Environmental Reporting System: Business                                                                                                    |                                                                                  |                                                                           | George Porgy                                                                       | s Account Sign Out                                                        | <u>Tools Reports Help</u>                            |
|----------------------------------------------------------------------------------------------------|----------------------------------------------------------------------------------|---------------------------------------------------------------------------|------------------------------------------------------------------------------------|---------------------------------------------------------------------------|------------------------------------------------------|
| CERS Business                                                                                                    | Home                                                                             | Submittals                                                                | Facilities                                                                         | Compliance                                                                | My Business                                          |
| HHMD Commerce Facility #A: Hazardo<br>Home » Prepare Submittal (10399546) » Materials Inventory: H                                                                                                    | us Material In<br>Hazardous Material Inve                                        | nventory<br>entory (Draft)                                                |                                                                                    |                                                                           |                                                      |
| Instructions/Help                                                                                                    |                                                                                  |                                                                           |                                                                                    |                                                                           |                                                      |
| You must enter a separate inventory record for each individual hazar<br>Hazardous Material Business Plan (HMBP) reporting requirements (of<br>facility, reported separately for each building or outside storage area,                                                                                                    | dous material and haza<br>or as required by your lo<br>with separate entries for | ardous waste that you<br>ocal regulator). The co<br>or unique occurrences | handle at your facility in<br>ompleted inventory mus<br>s of physical state, stora | n an aggregate quanti<br>t reflect all hazardous<br>ge temperature, stora | ity subject to<br>materials at your<br>age pressure. |
| New<br>Inventory Select Add Material to manually enter new materials for                                                                                                    | or your facility, or select                                                      | Upload Inventory to                                                       | o upload a spreadsheet                                                             | of your entire invento                                                    | ry.                                                  |
| Update Review your facility's entire inventory to make sure it re<br>Inventory entered materials needing updating. Replace (or apper                                                                                                    | eflects your current hazand to) your current inver                               | ardous materials man<br>ntory by selecting Upl                            | agement practices. Sele                                                            | ect Search Inventory                                                      | to find previously                                   |
| Inventory Review any status and guidance messages for your for Complete? reviewing/updating your facility's inventory.                                                                                                    | rms or submittals by sel                                                         | lecting the guidance i                                                    | cons 🔎 🔔 🕕 . Then se                                                               | elect Done when you                                                       | have completed                                       |
| Inventory Actions 3) Click "Upload                                                                                                    | Inventory"                                                                       |                                                                           |                                                                                    |                                                                           |                                                      |
| Download Inventory CERS Chemical L                                                                                                    | ibrary                                                                           |                                                                           |                                                                                    |                                                                           |                                                      |
| Search Facility's Inventory                                                                                                    |                                                                                  |                                                                           |                                                                                    |                                                                           |                                                      |
|                                                                                                    |                                                                                  |                                                                           |                                                                                    |                                                                           |                                                      |
| Hazardous Materials Inventory (0) 🔍                                                                                                    |                                                                                  | _                                                                         | Draft De                                                                           | ec. 27, 2012 Add                                                          | Material Done                                        |
| Only show materials with errors/warnings                                                                                                    |                                                                                  |                                                                           | -                                                                                  |                                                                           |                                                      |
| Common Name CAS                                                                                                    | Location                                                                         |                                                                           | Max Daily Amount                                                                   |                                                                           |                                                      |
| No records to display.                                                                                                    |                                                                                  |                                                                           |                                                                                    |                                                                           |                                                      |
| Validate My Inventory                                                                                                    |                                                                                  |                                                                           |                                                                                    |                                                                           | Export To Excel                                      |
| Image         Image         Image <t< td=""><th></th><th></th><td></td><td>Displa</td><td>ying items 0 - 0 of 0</td></t<> |                                                                                  |                                                                           |                                                                                    | Displa                                                                    | ying items 0 - 0 of 0                                |
| Version 2.10.0092   Enhancements   CERS Central                                                                                                    |                                                                                  |                                                                           | Diagnostics   Cor                                                                  | ditions of Use   Privad                                                   | cy Policy   Contact   Help                           |

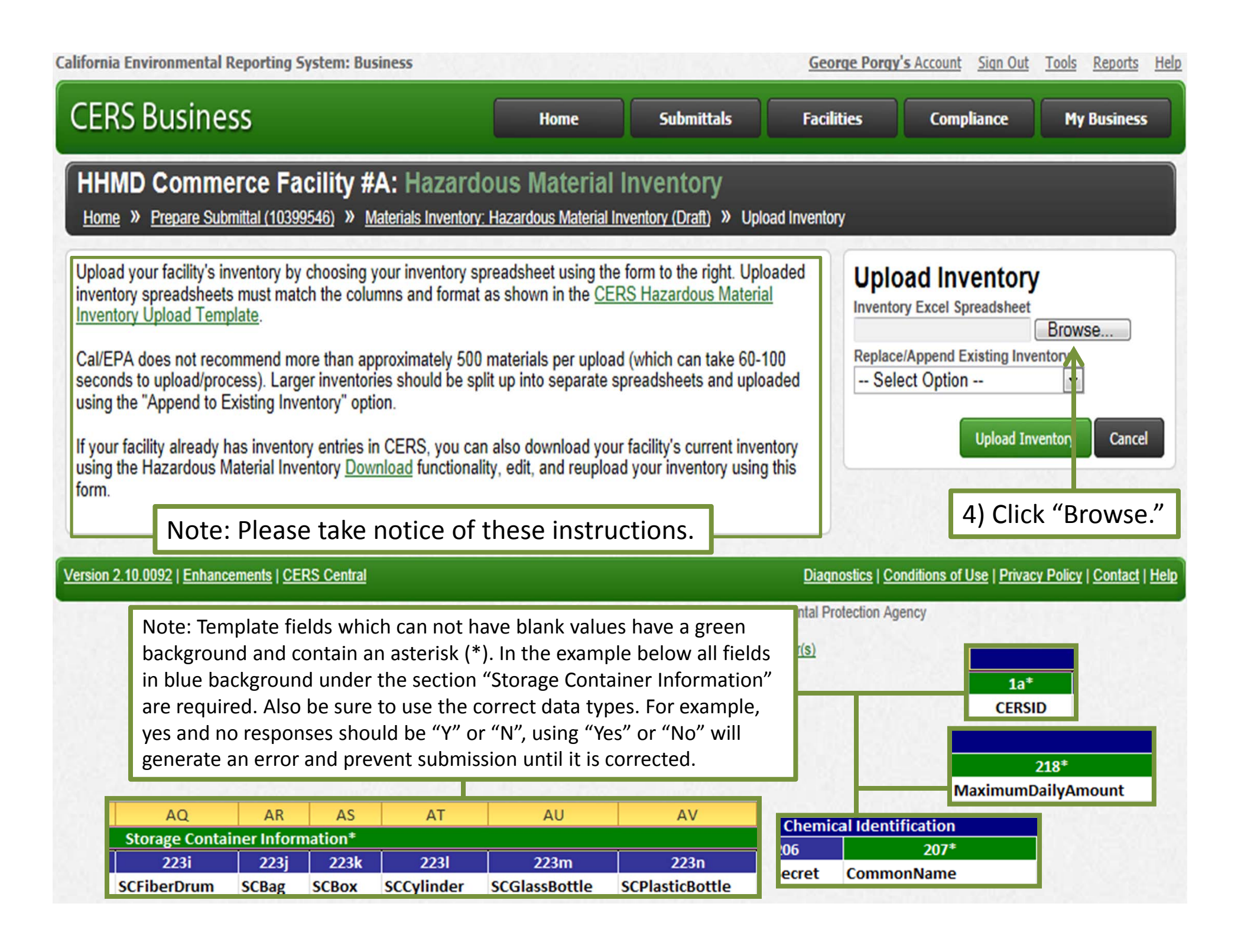

| in christian reporting system business                                                                                                    |                                                                                                    |                                                                                                    | George Porgy                            | s Account Sign Out                                                                       | Tools Reports                         |
|----------------------------------------------------------------------------------------------------|----------------------------------------------------------------------------------------------------|----------------------------------------------------------------------------------------------------|-----------------------------------------|------------------------------------------------------------------------------------------|---------------------------------------|
| RS Business                                                                                                    | Home                                                                                                    | Submittals                                                                                                    | Facilities                              | Compliance                                                                               | My Business                           |
| HMD Commerce Facility #A: Ha:<br>me » Prepare Submittal (10399546) » Materials In                                                                                                    | zardous Material<br>ventory: Hazardous Material In                                                                                                    | Inventory<br>wentory (Draft) » Uplo                                                                                                    | ad Inventory                            |                                                                                          |                                       |
| oad your facility's inventory by choosing your inver-<br>entory spreadsheets must match the columns and<br>entory Upload Template.<br>/EPA does not recommend more than approximate<br>onds to upload/process). Larger inventories should<br>ng the "Append to Existing Inventory" option.<br>our facility already has inventory entries in CERS, y<br>ng the Hazardous Material Inventory <u>Download</u> fun                                                                                                    | ntory spreadsheet using the<br>format as shown in the <u>CE</u><br>ely 500 materials per uploa<br>d be split up into separate s<br>you can also download you<br>ctionality, edit, and reuploa                                                                                                    | form to the right. Uplo<br>RS Hazardous Materia<br>d (which can take 60-1<br>preadsheets and uplo<br>r facility's current inver<br>d your inventory using | aded Uplo<br>Invento<br>00<br>aded Sele | Ad Inventory<br>by Excel Spreadsheet<br>Append Existing Inve<br>ect Option<br>Upload Inv | Browse<br>entory<br>ventory<br>Cancel |
| n. @ Choose File to Upload                                                                                                    | ,,,,,,                                                                                                    | -,,,,                                                                                                    | ×                                       |                                                                                          |                                       |
| n 2.10 Craapize Vew folder                                                                                                    | • 4y                                                                                                    | Search Desktop                                                                                                    |                                         | nditions of Use   Privad                                                                 | <u>y Policy</u>   <u>Contact</u>      |
| ★ Favor         ■ Des         ■ Des         ■ Des         ■ Des         ■ Des         ■ Des         ■ Des         ■ Des         ■ Des         ■ Des         ■ Des         ■ Des         ■ Des         ■ Des         ■ Des         ■ Des         ■ Des         ■ Rec         ■ Librai         ■ Dos         ■ Dos <td>6_HazMatInventory<br/>97-2003 Worksheet<br/>brary_EntireExport<br/>97-2003 Worksheet<br/>97-2003 Worksheet</td> <td>5)</td> <td>Click on you</td> <td>ir inventory</td> <td>file.</td> | 6_HazMatInventory<br>97-2003 Worksheet<br>brary_EntireExport<br>97-2003 Worksheet<br>97-2003 Worksheet | 5)                                                                                                    | Click on you                            | ir inventory                                                                             | file.                                 |
| File name: CERSID_10                                                                                                    | 0399546_HazMatInventor ▼                                                                                                    | All Files (*.*) Open                                                                                                    | Cancel                                  |                                                                                          |                                       |

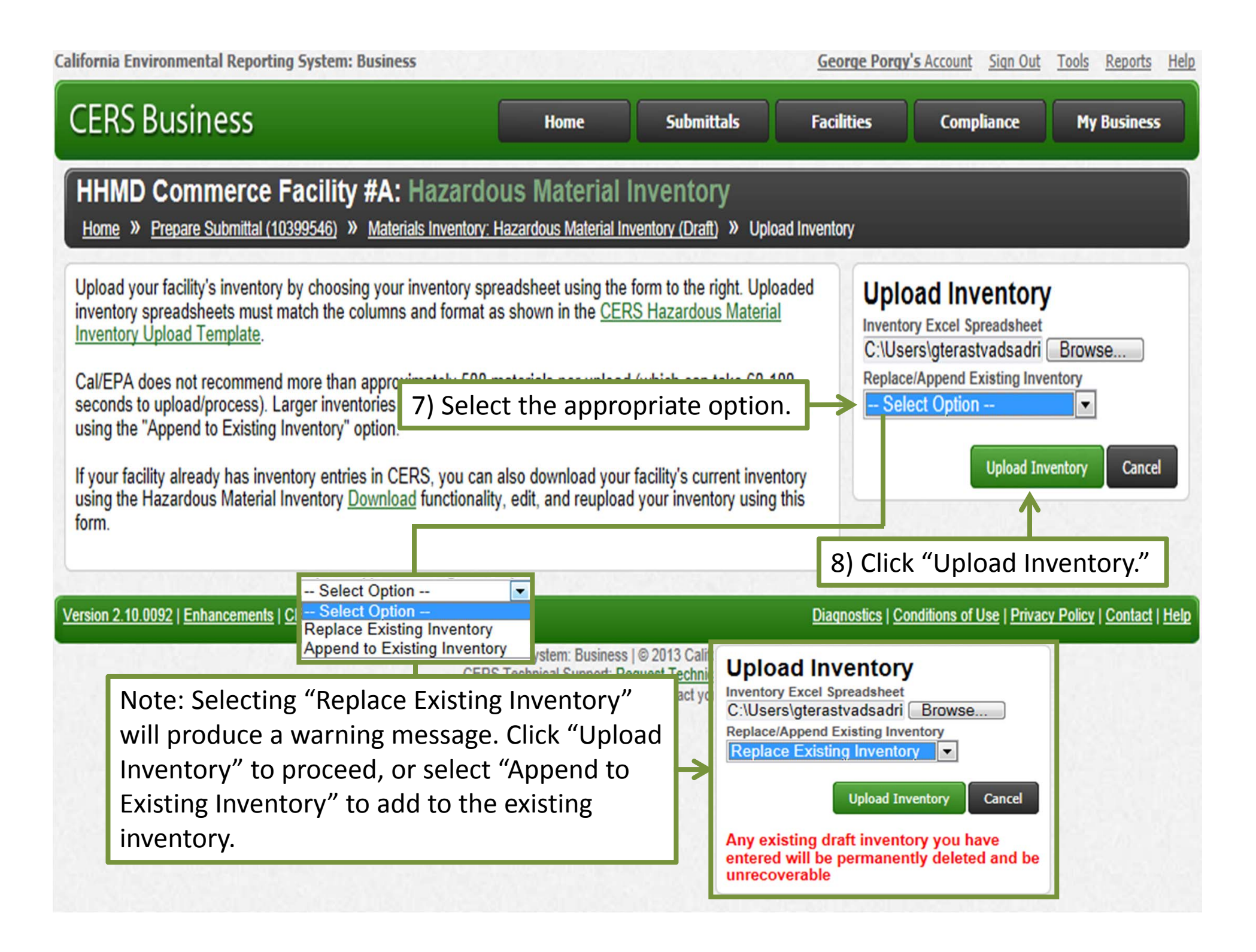

| alifornia Environmental Reporting System: Business                                                                                                    | George Porgy's                                                                                                    | Account <u>Sign Out</u> <u>Tool</u>                               | l <u>s Reports Hel</u>                       |                           |                 |  |  |  |  |
|----------------------------------------------------------------------------------------------------|----------------------------------------------------------------------------------------------------|-------------------------------------------------------------------|----------------------------------------------|---------------------------|-----------------|--|--|--|--|
| CERS Business                                                                                                    | Home                                                                                                    | e Submittals                                                      | Facilities                                   | Compliance                | My Business     |  |  |  |  |
| HHMD Commerce Facility #A: Hazardous Material Inventory <u>Home &gt; Prepare Submittal (10399546)</u> > Materials Inventory: Hazardous Material Inventory (Draft)                                                                                                    |                                                                                                    |                                                                   |                                              |                           |                 |  |  |  |  |
| (     Instructions/Help                                                                                                    |                                                                                                    |                                                                   |                                              |                           | ≥               |  |  |  |  |
| You must enter a separate inventory record for each individual hazardous material and hazardous waste that you handle at your facility in an aggregate quantity subject to<br>Hazardous Material Business Plan (HMBP) reporting requirements (or as required by your local regulator). The completed inventory must reflect all hazardous materials at your<br>facility, reported separately for each building or outside storage area, with separate entries for unique occurrences of physical state, storage temperature, storage pressure. |                                                                                                    |                                                                   |                                              |                           |                 |  |  |  |  |
| New<br>Inventory Select Add Material to manually enter new material                                                                                                    | als for your facility                                                                                                    | , or select Upload Inventory to                                   | upload a spreadsheet of                      | f your entire inventory.  |                 |  |  |  |  |
| Update Review your facility's entire inventory to make sure<br>Inventory entered materials needing updating. Replace (or ap                                                                                                    | it reflects your cu<br>opend to) your cur                                                                                                    | rrent hazardous materials man<br>rrent inventory by selecting Upl | agement practices. Select<br>oad Inventory." | t Search Inventory to fin | d previously    |  |  |  |  |
| Inventory Review any status and guidance messages for you Complete? reviewing/updating your facility's inventory.                                                                                                    | r forms or submitt                                                                                                    | tals by selecting the guidance i                                  | cons 🧼 📤 0 . Then sele                       | ect Done when you have    | completed       |  |  |  |  |
| Inventory Actions                                                                                                    | orto                                                                                                    |                                                                   |                                              |                           |                 |  |  |  |  |
| Download Inventory CERS Chemica                                                                                                    | al Library                                                                                                    |                                                                   |                                              |                           |                 |  |  |  |  |
| Search Facility's Inventory                                                                                                    |                                                                                                    |                                                                   |                                              |                           |                 |  |  |  |  |
|                                                                                                    |                                                                                                    |                                                                   |                                              |                           |                 |  |  |  |  |
| Hazardous Materials Inventory (104) 🗪                                                                                                    |                                                                                                    | _                                                                 | Draft Dec                                    | 27, 2012 Add Materi       | al Done         |  |  |  |  |
| Only show materials with errors/warnings                                                                                                    |                                                                                                    |                                                                   |                                              |                           |                 |  |  |  |  |
| Common Name CA                                                                                                    | S Lo                                                                                                    |                                                                   |                                              | Max Daily Amount          | Discord         |  |  |  |  |
|                                                                                                    | 40-37-1 0                                                                                                    |                                                                   |                                              | 1 000 cubic feet          | Discard         |  |  |  |  |
|                                                                                                    |                                                                                                    |                                                                   |                                              |                           | Ciscard         |  |  |  |  |
| Validate My Inventory                                                                                                    | 9)                                                                                                    | ) Click "Validate                                                 | viy Inventory.                               |                           | Export To Excel |  |  |  |  |
| □ I I I I I I I I I I I I I I I I I I I                                                                                                    | Image: Market Market Marke |                                                                   |                                              |                           |                 |  |  |  |  |

| alifornia Environmental Reporting System: Business                                                                                                    | George Porgy's                                       | Account Sign Out                                 | Tools Reports Help                           |                       |                    |  |  |  |
|----------------------------------------------------------------------------------------------------|------------------------------------------------------|--------------------------------------------------|----------------------------------------------|-----------------------|--------------------|--|--|--|
| CERS Business                                                                                                    | Home                                                 | Submittals                                       | Facilities                                   | Compliance            | My Business        |  |  |  |
| HHMD Commerce Facility #A: Hazardous Material Inventory <u>Home</u> » <u>Prepare Submittal (10399546)</u> » Materials Inventory: Hazardous Material Inventory (Draft)                                                                                                    |                                                      |                                                  |                                              |                       |                    |  |  |  |
| Instructions/Help                                                                                                    |                                                      |                                                  |                                              |                       | ≥ ]                |  |  |  |
| You must enter a separate inventory record for each individual hazardous material and hazardous waste that you handle at your facility in an aggregate quantity subject to<br>Hazardous Material Business Plan (HMBP) reporting requirements (or as required by your local regulator). The completed inventory must reflect all hazardous materials at your<br>facility, reported separately for each building or outside storage area, with separate entries for unique occurrences of physical state, storage temperature, storage pressure. |                                                      |                                                  |                                              |                       |                    |  |  |  |
| New<br>Inventory Select Add Material to manually enter new materials for your facility, or select Upload Inventory to upload a spreadsheet of your entire inventory.                                                                                                    |                                                      |                                                  |                                              |                       |                    |  |  |  |
| Update Review your facility's entire inventory to make sure it<br>Inventory entered materials needing updating. Replace (or appe                                                                                                    | reflects your current ha<br>and to) your current inv | zardous materials man<br>entory by selecting Upl | agement practices. Select<br>oad Inventory." | ct Search Inventory t | o find previously  |  |  |  |
| Inventory Review any status and guidance messages for your for Complete? reviewing/updating your facility's inventory.                                                                                                    | orms or submittals by s                              | electing the guidance i                          | cons 🥏 🛆 🕕. Then sel                         | ect Done when you h   | ave completed      |  |  |  |
| Inventory Actions                                                                                                    |                                                      |                                                  |                                              |                       |                    |  |  |  |
| Upload Inventory Inventory Report                                                                                                    | ts                                                   |                                                  |                                              |                       |                    |  |  |  |
| Search Facility's Inventory CERS Chemical                                                                                                    | Library                                              |                                                  |                                              |                       |                    |  |  |  |
| <u>Search rucinty Sinventory</u>                                                                                                    |                                                      |                                                  |                                              |                       |                    |  |  |  |
| Hazardous Materials Inventory (104)                                                                                                    |                                                      |                                                  | Draft Dec                                    | c. 27, 2012 Add M     | aterial Done       |  |  |  |
| ✓ Your inventory was validated. Please review 10)                                                                                                    | Check "Only                                          | show mate                                        | rials with erro                              | ors/warning           | s" to              |  |  |  |
| Common Name disp                                                                                                    | lay only reco                                        | ords with er                                     | ror.                                         |                       |                    |  |  |  |
| Edit Diesel Fuel No. 2                                                                                                    | 6-34-6 SOUTH B                                       | UILDING                                          |                                              | 400 gallons           | Discard            |  |  |  |
| Edit ARGON 🔎 🖨 7440                                                                                                    | -37-1 QC LAB D                                       | OCK                                              |                                              | 1,000 cubic feet      | Discard            |  |  |  |
| Validate My Inventory                                                                                                    |                                                      |                                                  |                                              |                       | Export To Excel    |  |  |  |
| Gamma A A A A A A A A A A A A A A A A A A                                                                                                    | ► ►I                                                 |                                                  |                                              | Displaying i          | tems 1 - 15 of 104 |  |  |  |

| alifornia Environmental Reporting System: Business                                                                                                    |                            |                        | George Porgy          | 's Account Sign Out   | Tools Reports Help    |  |  |  |
|----------------------------------------------------------------------------------------------------|----------------------------|------------------------|-----------------------|-----------------------|-----------------------|--|--|--|
| CERS Business                                                                                                    | Home                       | Submittals             | Facilities            | Compliance            | My Business           |  |  |  |
| HHMD Commerce Facility #A: Hazardous Material Inventory <u>Home</u> » <u>Prepare Submittal (10399546)</u> » Materials Inventory: Hazardous Material Inventory (Draft)                                                                                                    |                            |                        |                       |                       |                       |  |  |  |
| Instructions/Help                                                                                                    |                            |                        |                       |                       | 8                     |  |  |  |
| You must enter a separate inventory record for each individual hazardous material and hazardous waste that you handle at your facility in an aggregate quantity subject to Hazardous Material Business Plan (HMBP) reporting requirements (or as required by your local regulator). The completed inventory must reflect all hazardous materials at your facility, reported separately for each building or outside storage area, with separate entries for unique occurrences of physical state, storage temperature, storage pressure. |                            |                        |                       |                       |                       |  |  |  |
| New<br>Inventory Select Add Material to manually enter new materials for your facility, or select Upload Inventory to upload a spreadsheet of your entire inventory.                                                                                                    |                            |                        |                       |                       |                       |  |  |  |
| Update Review your facility's entire inventory to make sure it r                                                                                                    | eflects your current haza  | ardous materials man   | agement practices. Se | lect Search Inventory | to find previously    |  |  |  |
| Inventory entered materials needing updating. Replace (or appe                                                                                                    | end to) your current inver | tory by selecting Upl  | oad Inventory."       | La Dono               |                       |  |  |  |
| Complete? reviewing/updating your facility's inventory.                                                                                                    | orms or submittals by sel  | ecting the guidance is | cons 🥌 📥 🖤. Then s    | elect Done when you r | have completed        |  |  |  |
|                                                                                                    |                            |                        |                       |                       |                       |  |  |  |
| -Inventory Actions-                                                                                                    |                            |                        |                       |                       |                       |  |  |  |
| Upload Inventory Inventory Report                                                                                                    | <u>s</u>                   |                        |                       |                       |                       |  |  |  |
| Download Inventory CERS Chemical I                                                                                                    | Library                    |                        |                       |                       |                       |  |  |  |
| Search Facility's Inventory                                                                                                    |                            |                        |                       |                       |                       |  |  |  |
|                                                                                                    |                            |                        |                       |                       |                       |  |  |  |
| Hazardous Materials Inventory (104)                                                                                                    |                            |                        | Draft D               | ec. 27, 2012 Add M    | Material Done         |  |  |  |
| Your inventory was validated. Please review any o                                                                                                    | uidance message ic         | ops                    |                       |                       |                       |  |  |  |
| <ul> <li>Only show materials with errors/warnings</li> </ul>                                                                                                    | and message re             | 0113.                  |                       |                       |                       |  |  |  |
| Common Name CAS                                                                                                    | Location                   |                        | Max Da                | ily Amount            |                       |  |  |  |
| Edit ARGON • 🖨 7440-37-1                                                                                                    | QC LAB DO(                 | Click on the           | warning/e             | rror icons to         | See                   |  |  |  |
|                                                                                                    |                            | balictab aa            | orror inform          | nation                | Discard               |  |  |  |
| Edit <u>Chlorine</u> (A) (7782-50-5                                                                                                    | West Side - I              |                        |                       |                       | Discard               |  |  |  |
| Edit Methylamine 🛆 🖨                                                                                                    | Metam Sodium T-607         |                        | 4,200                 | gallons               | Discard               |  |  |  |
| Validate My Inventory                                                                                                    |                            |                        |                       |                       | Export To Excel       |  |  |  |
| □ I I I Page 1 of 1 > >                                                                                                    |                            |                        |                       | Display               | ring items 1 - 4 of 4 |  |  |  |

| California Environmental Reporting System: Business                                                                                                    |                                                                                                    | Geor                                       | ge Porgy's Account Sign (                                     | <u>Dut Tools Reports Help</u>                                       |
|----------------------------------------------------------------------------------------------------|----------------------------------------------------------------------------------------------------|--------------------------------------------|---------------------------------------------------------------|---------------------------------------------------------------------|
| CERS Business                                                                                                    | Home                                                                                                    | Submittals Facilit                         | ties Compliance                                               | My Business                                                         |
| HHMD Commerce Facility #A: Hazardo<br><u>Home</u> » <u>Prepare Submittal (10399546)</u> » Materials Inventory: H                                                                                                    | us Material Invento                                                                                                    | e <b>ntory</b><br>ry (Draft)               |                                                               |                                                                     |
| Instructions/Help You must enter a separate inventory record for each individual hazar Hazardous Mate facility, reported Hazardous Material Inventory Guid New Inventory Se All(1) Required(0) Warning(1) Adviso                                                                                                    | dous material and hazardo<br>dance Messages                                                                                                    | us waste that you handle at yo             | ur facility in an aggregate qu<br>X                           | antity subject to<br>is materials at your<br>rage pressure.<br>ory. |
| Update Re Level Message                                                                                                    |                                                                                                    |                                            | Y Form/Document Y                                             | ry to find previously                                               |
| Inventory er<br>Inventory Re<br>Complete? re<br>Unventory Re<br>Complete? re                                                                                                    | lorine", location "West Side - F                                                                                                    | Rail Yard" should not exceed               | Hazardous Material<br>Inventory                               | u have completed                                                    |
| Hazardous Material Inventor<br>Upload Inver<br>Download In<br>Search Facili<br>Hazardous Material<br>Vour inventory wa<br>Only show materials wit<br>Common Name                                                                                                    | In the second second se | SageS<br>DCK" MUST be filled in before you | submit your 13) Click<br>Inventory<br>Exp<br>Displaying items | x<br>c "Close."<br>s1-1 of 1<br>Close                               |
| Edit       ARGON       Image: Chloring A Gong       Image: Chloring A Gong <t< td=""><th>ages to more e<br/>so appear on t<br/>s shown next.</th><th>efficiently identif<br/>the top of the pa</th><td>fy and correct t<br/>age once you cl</td><td>he Discard<br/>ick Discard<br/>Discard</td></t<> | ages to more e<br>so appear on t<br>s shown next.                                                                                                    | efficiently identif<br>the top of the pa   | fy and correct t<br>age once you cl                           | he Discard<br>ick Discard<br>Discard                                |
| S I I I IS ▼ Page 1 of 1 ► E                                                                                                    |                                                                                                    |                                            | Dis                                                           | splaying items 1 - 4 of 4                                           |

| alifornia Environmental Reporting System: Business                                                                                                    |                                                                                                    | George Porgy's Account Sign Out                                                                                                    | Tools Reports Hel                                   |  |  |  |  |  |
|----------------------------------------------------------------------------------------------------|----------------------------------------------------------------------------------------------------|----------------------------------------------------------------------------------------------------|-----------------------------------------------------|--|--|--|--|--|
| CERS Business                                                                                                    | Home Submittals                                                                                                    | Facilities Compliance                                                                                                    | My Business                                         |  |  |  |  |  |
| HHMD Commerce Facility #A: Hazardous Material Inventory<br>Home » Prepare Submittal (10399546) » Materials Inventory: Hazardous Material Inventory (Draft)                                                     |                                                                                                    |                                                                                                    |                                                     |  |  |  |  |  |
|                                                                                                    |                                                                                                    |                                                                                                    |                                                     |  |  |  |  |  |
| You must enter a separate inventory record for each individual haz<br>Hazardous Material Business Plan (HMBP) reporting requirements<br>facility, reported separately for each building or outside storage are | ardous material and hazardous waste that you<br>(or as required by your local regulator). The c<br>a, with separate entries for unique occurrence | I handle at your facility in an aggregate quanti<br>ompleted inventory must reflect all hazardous<br>s of physical state, storage temperature, stora | ty subject to<br>materials at your<br>age pressure. |  |  |  |  |  |
| New<br>Inventory Select Add Material to manually enter new materials                                                                                                    | s for your facility, or select Upload Inventory to                                                                                                | o upload a spreadsheet of your entire invento                                                                                                    | ry.                                                 |  |  |  |  |  |
| Update Review your facility's entire inventory to make sure it                                                                                                    | t reflects your current hazardous materials mar                                                                                                   | nagement practices. Select Search Inventory                                                                                                    | to find previously                                  |  |  |  |  |  |
| Inventory entered materials needing updating. Replace (or app                                                                                                    | pend to) your current inventory by selecting Up                                                                                                   | load Inventory."                                                                                                    |                                                     |  |  |  |  |  |
| Inventory Review any status and guidance messages for your<br>Complete? reviewing/updating your facility's inventory.                                                                                          | forms or submittals by selecting the guidance i                                                                                                   | icons 🥌 🛆 🖤. Then select Done when you                                                                                                    | have completed                                      |  |  |  |  |  |
|                                                                                                    |                                                                                                    |                                                                                                    |                                                     |  |  |  |  |  |
| -Inventory Actions-                                                                                                    | -                                                                                                    |                                                                                                    |                                                     |  |  |  |  |  |
| Deventeed Inventory CEDS Chamical                                                                                                    | <u>Its</u>                                                                                                    |                                                                                                    |                                                     |  |  |  |  |  |
| Search Facility's Inventory                                                                                                    | Library                                                                                                    |                                                                                                    |                                                     |  |  |  |  |  |
| <u>Search Facility Sinventory</u>                                                                                                    |                                                                                                    |                                                                                                    |                                                     |  |  |  |  |  |
|                                                                                                    |                                                                                                    |                                                                                                    |                                                     |  |  |  |  |  |
| Hazardous Materials Inventory (104)                                                                                                    |                                                                                                    | Draft Dec. 27, 2012 Add                                                                                                    | Material Done                                       |  |  |  |  |  |
| ✓ Your inventory was validated. Please review any                                                                                                    | guidance message icons.                                                                                                    |                                                                                                    |                                                     |  |  |  |  |  |
| Only show materials with errors/warnings                                                                                                    |                                                                                                    |                                                                                                    |                                                     |  |  |  |  |  |
| Common Name                                                                                                    | t" to make corrections                                                                                                    | Max Daily Amount                                                                                                    | (Pined)                                             |  |  |  |  |  |
|                                                                                                    | to make corrections.                                                                                                    |                                                                                                    | Discard                                             |  |  |  |  |  |
|                                                                                                    | West Side Bail Vard                                                                                                    | 1,200 gallons                                                                                                    | Discard                                             |  |  |  |  |  |
| Chlorine 🕰 🤤 7/82-50-5                                                                                                    | Motom Sodium T 607                                                                                                    | 1 1,000 pounds                                                                                                    | Discard                                             |  |  |  |  |  |
| Methylamine 🛆 🖼                                                                                                    | Metam Sodium 1-607                                                                                                    | 4,200 gallons                                                                                                    | Discard                                             |  |  |  |  |  |
| Validate My Inventory                                                                                                    |                                                                                                    | Diasta                                                                                                    | Export To Excel                                     |  |  |  |  |  |
| Page 1 of 1                                                                                                    |                                                                                                    | Displa                                                                                                    | ying items 1 - 4 of 4                               |  |  |  |  |  |

Version 2.10.0092 | Enhancements | CERS Central

| alifornia Environmental Reporting                                                                                                    | g System: Business                                                                                                    |                                                                                                    |                                                                                                  | George Porgy                                                                      | 's Account Sign Out                                                   | Tools Reports Help                                        |
|----------------------------------------------------------------------------------------------------|----------------------------------------------------------------------------------------------------|----------------------------------------------------------------------------------------------------|--------------------------------------------------------------------------------------------------|-----------------------------------------------------------------------------------|-----------------------------------------------------------------------|-----------------------------------------------------------|
| CERS Business                                                                                                    | (                                                                                                    | Home                                                                                                    | Submittals                                                                                       | Facilities                                                                        | Compliance                                                            | My Business                                               |
| HHMD Commerce F<br>Home » Prepare Submittal (102<br>You must complete a separate<br>quantity subject to Hazardous M<br>hazardous materials at your fac<br>storage temperature, storage pu | acility #A: Hazardoo<br>399546) » Materials Inventory: H<br>inventory form for each individu<br>Material Business Plan (HMBP)<br>illity, reported separately for ea<br>ressure. | us Material Inver<br>lazardous Material Inver<br>al hazardous material<br>reporting requirement<br>ich building or outside | ventory<br>tory (Draft) » Edit<br>and hazardous was<br>s (or your local ag<br>storage area, with | Material<br>aste that you handle<br>ency, if required). Th<br>separate entries fo | at your facility in an<br>ne completed invento<br>r unique occurrence | aggregate<br>bry must reflect all<br>s of physical state, |
| All (1) Required (1)<br>Required guidance must be resolved before y<br>Field "EHS" for material "ARGON                                                                                    | Varning (0) (i) Advisory (0)<br>you can submit the Hazardous Materials Inv<br>I", location "QC LAB DOCK" MUST b                                                                 | ventory submittal element.<br>Ne filled in before you subr                                                                 | nit your inventory.                                                                              |                                                                                   |                                                                       |                                                           |
| Chemical Identification and<br>Chemical Name<br>ARGON                                                                                                    | Note: All missing<br>warnings are note<br>they apply to are                                                                                                    | required data<br>ed on the top<br>highlighted in                                                                           | a and other<br>of the pag<br>n red belov                                                         | r errors and<br>ge, and the f<br>v.                                               | ields mical Libr                                                      | Save Cancel                                               |
| Common Name<br>ARGON<br>Physical State<br>Solid © Liquid @ Gas                                                                                                    | Hazardous Material T<br>Pure   Mixture                                                                                                    | ype थ<br>⊚ © Waste                                                                                                    | CA<br>74                                                                                         | S Number<br>140-37-1                                                              | Trade S 16) C                                                         | lick "Save."                                              |
| Chemical Hazard Classifica<br>EHS Fire Co<br>Ves No<br>Radioactive<br>Yes No<br>Curies View/E                                                                                             | tion<br>de Hazard Classe<br>15) Mak<br>Total<br>Edit Additional Firecodes                                                                                                    | Ke the correct<br>Pressure Release<br>Acute Health<br>Chronic Health                                                       | tion.                                                                                            | Waste Code @<br>Lookup Code                                                       |                                                                       |                                                           |
| Inventory Location and Qua<br>Chemical Location<br>QC LAB DOCK<br>Chemical Location Confidential E<br>Yes No<br>Map# (Optional)<br>Grid# (Optional)                                       | PCRA<br>ptional)                                                                                                    | Average Daily Amount<br>500<br>Largest Container<br>336<br>Days on Site<br>365                                             | t Maximum Daily<br>1000<br>Annual Waste                                                          | y Amount @<br>Amount @                                                            | Units<br>gallons<br>cubic feet<br>pounds<br>tons                      |                                                           |

| California Environmental Reporting System: Business                                                                                                    | 2010/00/1623                                                                                                    |                                                                                                    | George Porgy                                                                                                    | s Account Sign Out                                                                                                    | Tools <u>Reports</u> <u>Help</u>                                                                |
|----------------------------------------------------------------------------------------------------|----------------------------------------------------------------------------------------------------|----------------------------------------------------------------------------------------------------|----------------------------------------------------------------------------------------------------|----------------------------------------------------------------------------------------------------|-------------------------------------------------------------------------------------------------|
| CERS Business                                                                                                    | Home                                                                                                    | Submittals                                                                                                    | Facilities                                                                                                    | Compliance                                                                                                    | My Business                                                                                     |
| HHMD Commerce Facility #A: Hazar<br>Home » Prepare Submittal (10399546) » Materials Inventor                                                                                                    | dous Materia<br>ory: Hazardous Materia                                                                                                    | I Inventory                                                                                                    |                                                                                                    |                                                                                                    |                                                                                                 |
| <ul> <li>Instructions/Help</li> <li>You must enter a separate inventory record for each individual had Hazardous Material Business Plan (HMBP) reporting requirement facility, reported separately for each building or outside storage at New Select Add Material to manually enter new material Inventory</li> <li>Update Review your facility's entire inventory to make sure entered materials needing updating. Replace (or at Inventory Review any status and guidance messages for you Complete? reviewing/updating your facility's inventory.</li> </ul> | azardous material and<br>its (or as required by y<br>irea, with separate entr<br>als for your facility, or s<br>it reflects your current<br>ppend to) your current<br>ir forms or submittals t | hazardous waste that you<br>our local regulator). The co<br>ries for unique occurrences<br>relect <b>Upload Inventory</b> to<br>hazardous materials man<br>inventory by selecting <b>Up</b><br>by selecting the guidance i | handle at your facility in<br>ompleted inventory mus<br>s of physical state, stora<br>o upload a spreadsheet<br>aggement practices. Sel<br>load Inventory."<br>cons () (1) (1) (1) (1) (1) (1) (1) (1) (1) | n an aggregate quantit<br>t reflect all hazardous<br>age temperature, stora<br>of your entire inventor<br>ect Search Inventory<br>elect Done when you h | y subject to<br>materials at your<br>ge pressure.<br>y.<br>to find previously<br>have completed |
| Inventory Actions     Upload Inventory     Inventory Rep                                                                                                    | orts                                                                                                    |                                                                                                    |                                                                                                    |                                                                                                    |                                                                                                 |
| Download Inventory         CERS Chemic           Search Facility's Inventory         CERS Chemic                                                                                                    | <u>al Library</u>                                                                                                    | 17) Click "Do                                                                                                    | ne" once all                                                                                                    | errors are c                                                                                                    | orrected.                                                                                       |
| Hazardous Materials Inventory (104)                                                                                                    |                                                                                                    |                                                                                                    | Draft De                                                                                                    | ec. 27, 2012 Add I                                                                                                    | Material Done                                                                                   |
| Common Name CAS                                                                                                    | Locat                                                                                                    | on                                                                                                    | Max Daily Amount                                                                                                    |                                                                                                    |                                                                                                 |
| No records to display.                                                                                                    |                                                                                                    |                                                                                                    |                                                                                                    |                                                                                                    |                                                                                                 |
| Validate My Inventory                                                                                                    |                                                                                                    |                                                                                                    |                                                                                                    |                                                                                                    | Export To Excel                                                                                 |
| G         15 ▼ Page 1 of 0                                                                                                    |                                                                                                    |                                                                                                    |                                                                                                    | Display                                                                                                    | ring items 0 - 0 of 0                                                                           |
|                                                                                                    |                                                                                                    |                                                                                                    |                                                                                                    |                                                                                                    |                                                                                                 |

Version 2.10.0092 | Enhancements | CERS Central

| California Environmental Reporting System: Business                                                                                                    |                                                                                                    |                                                                                                    | George Porgy                                                                            | <b>I's</b> Account Sign Out                                     | Tools Reports He    |
|----------------------------------------------------------------------------------------------------|----------------------------------------------------------------------------------------------------|----------------------------------------------------------------------------------------------------|-----------------------------------------------------------------------------------------|-----------------------------------------------------------------|---------------------|
| CERS Business                                                                                                    | Ноте                                                                                                    | Submittals                                                                                                    | Facilities                                                                              | Compliance                                                      | My Business         |
| Prepare Draft Submittal: HHMD Comme<br>Home » Prepare Submittal (10399546)                                                                                                    | erce Facility                                                                                                    | / #A                                                                                                    |                                                                                         |                                                                 | ۵                   |
| Instructions/Help                                                                                                    |                                                                                                    |                                                                                                    |                                                                                         |                                                                 | 8                   |
| Use this page to prepare draft submittals for your facility to transmit to<br>by selecting the guidance icons <a>A</a> <a>C</a> .   • Select "Start" button to create a submittal from scratch or copied fr   • Select "New" and "Edit" buttons to complete specific submittal form   • Select "Discard" button to delete a draft form/documentation when   • Select "Not Applicable" if you believe the submittal element is no le   • Select "Submit" when you are ready to transmit one or more submit   18) This complete the submittal start | om a previous submins or provide suppler<br>you need to re-start<br>onger relevant for you<br>nittals to your local report | (s). Make sure to review<br>ittal.<br>nental documentation.<br>a form or it is no longer<br>ur facility (e.g., closed U<br>gulator(s). ALL submittal<br>e inventory u | any status and guidar<br>relevant for your draft<br>ST tank).<br>Is must include a Faci | nce messages for your<br>submittal.<br>lity Information element | forms or submittals |
| process.                                                                                                    |                                                                                                    | -                                                                                                    |                                                                                         | DIVA 1 Dec. 21, 201.                                            |                     |
| Business Activities                                                                                                    |                                                                                                    |                                                                                                    |                                                                                         | Ready                                                           | to Submit Edit      |
| Business Owner/Operator Identification<br>Discard Draft Submittal                                                                                                    |                                                                                                    |                                                                                                    |                                                                                         | Ready                                                           | to Submit Edit      |
| Hazardous Materials Inventory                                                                                                    |                                                                                                    |                                                                                                    | DRAF                                                                                    | T Dec. 27, 2012                                                 | Submit 🛤            |
| Hazardous Material Inventory (104) Add Material                                                                                                    |                                                                                                    |                                                                                                    |                                                                                         | Ready to                                                        | Submit Discard      |
| Site Map (Official Use Only): Upload Document(s)                                                                                                    |                                                                                                    |                                                                                                    |                                                                                         | Ready to Submit                                                 | Edit Discard        |